# **Online League Management**

## Adding Players to your Team prior to the league season

| reen 1                                              |                                                                                             |                                                  |                             |                        |                |             |                 |
|-----------------------------------------------------|---------------------------------------------------------------------------------------------|--------------------------------------------------|-----------------------------|------------------------|----------------|-------------|-----------------|
| <b>LTA</b> ≹₽                                       |                                                                                             | ON<br>ady for life                               |                             |                        |                |             |                 |
| Search                                              | Tou                                                                                         | rnaments 👻                                       |                             |                        |                |             | Ruth Marshall 👻 |
| Organization Dra<br>Teams<br>Event filter: Men's Do | hiop Glouceste<br>dated: 28 March 2014 22.5<br>se Rene Cason, GLouceste<br>wws My matches M | ershire S<br>7<br>r, Great Britain<br>Matches Co | mments Clubs Teams          | 2014 🗙                 | Members        | Regulations | 📇 Prin          |
| Team                                                | Club                                                                                        | Club num                                         | ber Draw                    | Number of Players Male | e players Fema | ale players |                 |
| Aston Ingham                                        | Aston Ingham                                                                                | GLO005                                           | Men's Doubles - Division 3A | 0                      | 0              | 0           |                 |
| Beckford A                                          | Beckford Tennis Club                                                                        | GL0001                                           | Men's Doubles - A Premier   | 0                      | 0              | 0           |                 |
| Beckford B                                          | Beckford Tennis Club                                                                        | GL0001                                           | Men's Doubles - Division 1B | 0                      | 0              | 0           |                 |
| Beckford C                                          | Beckford Tennis Club                                                                        | GL0001                                           | Men's Doubles - Division 3B | 0                      | 0              | 0           |                 |
| Beckford D                                          | Beckford Tennis Club                                                                        | GL0001                                           | Men's Doubles - Division 5A | 0                      | 0              | 0           |                 |
| Bourton Vale A                                      | Bourton Vale                                                                                | GLO003                                           | Men's Doubles - Division 3A | 0                      | 0              | 0           |                 |
| Bourton Vale B                                      | Bourton Vale                                                                                | GLO003                                           | Men's Doubles - Division 5B | 0                      | 0              | 0           |                 |
| Bredon A                                            | Bredon                                                                                      | GL0004                                           | Men's Doubles - Division 3A | 0                      | 0              | 0           |                 |
| Bredon B                                            | Bredon                                                                                      | GL0004                                           | Men's Doubles - Division 5A | 0                      | 0              | 0           |                 |
| Cam & Dursley A                                     | Cam & Dursley                                                                               | GL0052                                           | Men's Doubles - Division 1A | 0                      | 0              | 0           |                 |

- 1. Select **Teams** tab in menu
- 2. Choose the event the team is playing in from the event filter
- 3. Select the **team** from the list

### Screen 2

| LTA                                                                                                    | BRITISH<br>TENNIS De ready for life                           |  |  |  |  |
|----------------------------------------------------------------------------------------------------|---------------------------------------------------------------|--|--|--|--|
| Search                                                                                                    | Tournaments 🗸 🔎 🥄 Ruth Marshall 👻                             |  |  |  |  |
| Dunlop Gloucestershire Summer League 2014    Last updated: 28 March 2014 22:57    Besse Rene Cason, Gloucester, Great Britain    Organization  Draws  My matches  Matches  Comments  Clubs  Teams  Locations  Find  Members  Regulations |                                                               |  |  |  |  |
| Team: Beck                                                                                                    | kford A (187) 📩                                               |  |  |  |  |
| General                                                                                                    | Events Matches Standings Players Statistics Player statistics |  |  |  |  |
| Name:                                                                                                    | Beckford A                                                    |  |  |  |  |
| Team number:                                                                                                    | 187                                                           |  |  |  |  |
| Club number:                                                                                                    | GL0001                                                        |  |  |  |  |
| Club:                                                                                                    | Beckford Tennis Club                                          |  |  |  |  |
| Contact:                                                                                                    | Simon Filiatzaut                                              |  |  |  |  |
| Email:                                                                                                    | beckford4tennis@tiscali.co.uk                                 |  |  |  |  |

4. Select the Players tab

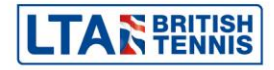

#### Screen 3

|                                                                                                    | TISH<br>NNIS DEEGON<br>Be ready for life        |                 |  |                 |  |
|----------------------------------------------------------------------------------------------------|-------------------------------------------------|-----------------|--|-----------------|--|
| Search                                                                                                    | Tournaments 👻 🔎                                 |                 |  | Ruth Marshall 👻 |  |
| Dunlop Gloucestershire Summer League 2014    Last updated: 28 March 2014 22:57    B Jesse Rene Cason, GLoucester, Great Britain    Organization  Draws  My matches  Matches  Comments  Clubs  Teams  Locations  Find  Members  Regulations |                                                 |                 |  |                 |  |
| Team: Beckford A                                                                                                    | (187) ★                                         |                 |  | 🖴 Print         |  |
| General Events                                                                                                    | Matches Standings <u>Players</u> Statistics Pla | ayer statistics |  |                 |  |
| Add players                                                                                                    |                                                 |                 |  |                 |  |

5. Click the Add Players button

#### Screen 4

| LTAR BRITISH<br>BERGON<br>Be ready for life                                                                                                    |                      |                   |  |  |  |  |
|----------------------------------------------------------------------------------------------------|----------------------|-------------------|--|--|--|--|
| Search T                                                                                                    | Add players          | Ruth Marshall 👻   |  |  |  |  |
| Dunlop Glouces<br>Last updated: 28 March 2014 22<br>Bese Rene Cason, GLouce<br>Organization Draws My matches<br>Team: Beckford A (187) *<br>General Events Matches Standi<br>Add players | Filter:              | er (M, 103368164) |  |  |  |  |
|                                                                                                    | provided by software |                   |  |  |  |  |

- 6. Select the player from the left hand list
- 7. Click **Add** to move the player
- 8. It is also possible to filter the list by typing the name into the filter box above.
- 9. Once you have found all you players in the lists click the **Save** button.

**IMPORTANT:** If a player doesn't appear on the left hand side list, please ask the player to link themselves to their venue. A video on how to do this is available <u>here</u>.

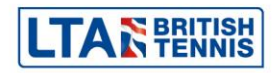